## 附件1 北京共青团系统线上团支部创建流程

## 一、 线上团支部创建流程

2020级各团支部书记应按照以下流程,在线上系统中创建本支部信息。

- 1. 登录"北京共青团线上系统",网址: <u>https://www.bjyouth.net/#;</u>
- 2. 点击"立即注册";
- 3. 按照以下信息严格填写注册:(以下均以特立 2001 部为例)
  - 1) 注册码: (见附件7, 根据各支部名称选择对应注册码);
  - 2) 用户名: TZB3001200X, 如 TZB30012001;
  - 3) 密码: (自行设定,请妥善保管并记忆);
  - 4) 邮箱: bitxtltw@163.com;
  - 5) 组织类别: 团支部;
  - 6)组织全称:中国共产主义青年团北京理工大学徐特立学院特立 200X 支部,如:中国共产主义青年团北京理工大学徐特立学院特立 2001 支部:
  - 7) 组织简称:特立 200x 支部,如:特立 2001 支部;
  - 8) 所在地:海淀区;
  - 9) 组织地图位置:北京理工大学,点击"搜索",并确定位置;
  - 10) 组织地址:北京海淀区中关村南大街5号;
  - 11) 行业类别:普通高等院校(公办-学生);
  - 12) 联系人姓名:(各支部团支书或临时负责人姓名);
  - 13) 联系人手机号: (同上)。
- 4. 注册完成后请在组织信息一栏选择毕业年份为 2024 年。